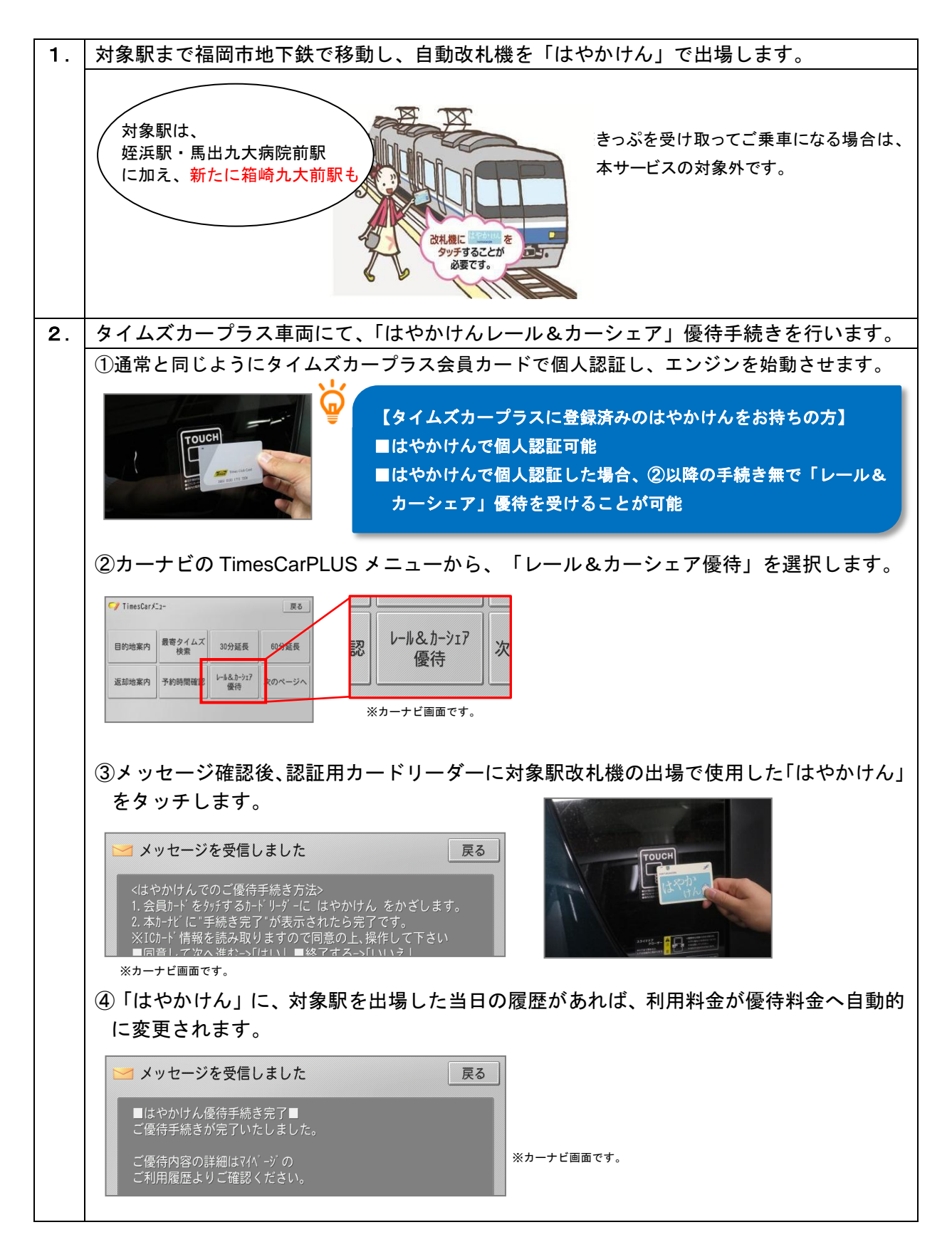

※「はやかけんレール&カーシェア」サービス対象の姪浜及び馬出九大病院前ステーションの配備車両で行っておりました 「はやかけん個人認証登録」は、【はやかけん対応】カーシェア無人入会機のサービス開始に合わせて終了いたします。